## SECUREPAPER<sup>TM</sup> VIEWER

# VERSION 2.9

# **USER GUIDE**

### INFORMATION

SecurePaper<sup>™</sup> Viewer version 2.9 User Guide written on 26/10/2016

Land srl Registered office, administrative and sales offices Via di Affogalasino 40 – 00148 Roma tel. 39 06 657481.1 - fax +39 06 657481.264 email info@land.it – website http://www.land.it Share capital € 200,000.00 Tax code, VAT identification number and Rome Chamber of Commerce 04554571002

Economic and Administrative Index No. 780722 Court of Rome 7387/93

### **Table of Contents**

| IN | FO  | ORMA | ATION                                                          | 2 |
|----|-----|------|----------------------------------------------------------------|---|
| SY | ST  | ГЕМ  | REQUIREMENTS                                                   | 4 |
| 1  | ]   | INTR | RODUCTION                                                      | 5 |
| 2  | ]   | INST | TALLATION                                                      | 6 |
| 2  | 2.1 | 1    | STANDARD INSTALLATION                                          | 6 |
| 2  | 2.2 | 2    | COMMAND-LINE INSTALLATION 1                                    | 2 |
| 3  | ,   | ACQ  | UISITION - DATAMATRIX                                          | 3 |
| 4  |     | ACQ  | UISITION – DOCUMENT WITH GLYPHS ADDITIONAL PAGE 1              | 6 |
| 5  | I   | PRO  | CESS VERIFICATION OF A SECUREPAPER™ DOCUMENT - DATAMATRIX 1    | 8 |
| [  | 5.1 | 1    | ANALYSIS 1                                                     | 8 |
| 6  | ,   | WIN  | DOW COMPARISON 1                                               | 9 |
| 6  | 5.1 | 1    | GRAPHICAL COMPARISON 1                                         | 9 |
| 7  | I   | LOC  | ALIZATION2                                                     | 2 |
| 8  | 9   | SETI | TING-UP AND EXTENSIONS                                         | 4 |
| AP | PE  | INDI | X – Latest developments of SecurePaper <sup>™</sup> Viewer 2 2 | 7 |
| WA | ٩R  | RAN  | TIES AND LEGAL NOTES 2                                         | 8 |

## SYSTEM REQUIREMENTS

SecurePaper<sup>™</sup> Viewer will run at least on a personal computer equipped with Dual Core processor at 1.7GHz and at least 2 GB RAM with Windows 7 or later and the .NET Framework version 3.5 and 4.0.

## **1 INTRODUCTION**

In the current state of technology, digital signature based on public-key cryptography has gained ground as the main instrument that is able to ensure integrity and the valid origin of electronic documents. Therefore, it offers the same function handwritten signature provides for traditional paper documents. However, a particular need has not been met within the digital signature system: checking whether a paper document, which is the most used vehicle for the exchange of information within the government sector, matches with the (electronic or paper) original document.

SecurePaper<sup>™</sup> is the only system enabling the creation of a paper document that can ensure digital integrity.

SecurePaper<sup>™</sup> uses hash algorithms with at least 256 bit (SHA-1) and can use any digital signature system such as RSA, DSA, and, of course, PK7.

This guide describes how to use the SecurePaper<sup>™</sup> Viewer software, which allows users to check a document digitally signed and secured with SecurePaper<sup>™</sup>.

## 2 INSTALLATION

### 2.1 STANDARD INSTALLATION

Installing the SecurePaper<sup>™</sup> Viewer software requires just a few simple steps.

Download the installer from the website or insert the software CD-ROM. Look for the contents of the SecurePaper<sup>™</sup> Viewer CD-ROM in 'My Computer'. Double-click the "setup.exe" program or similar. The installer will guide you through the installation process.

As soon as the installer is started, the first welcome screen will appear (Figure 2.1).

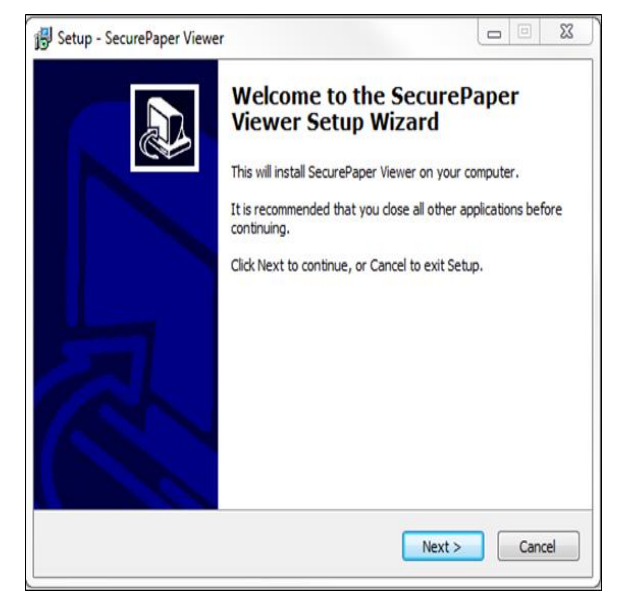

Figure 2.1

To continue the installation process, press the "Next" button.

The next screen (*Figure 2.2*) shows the End-User License Agreement for the installation of the SecurePaper<sup>M</sup> Viewer software.

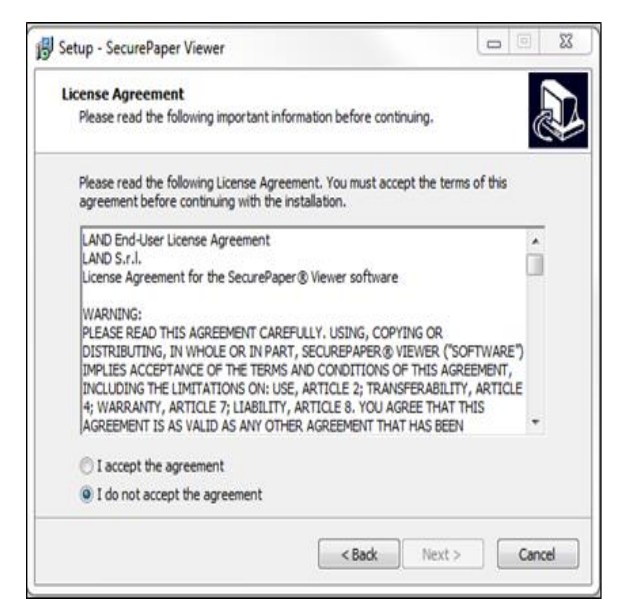

Figure 2.2

You have to carefully read and accept the terms of the license agreement in order to proceed. After you accept the terms of the license agreement, click the "Next" button to view the next screen (*Figure 2.3*) showing the information about the minimum system requirements for the correct installation and use of SecurePaper<sup>TM</sup> Viewer.

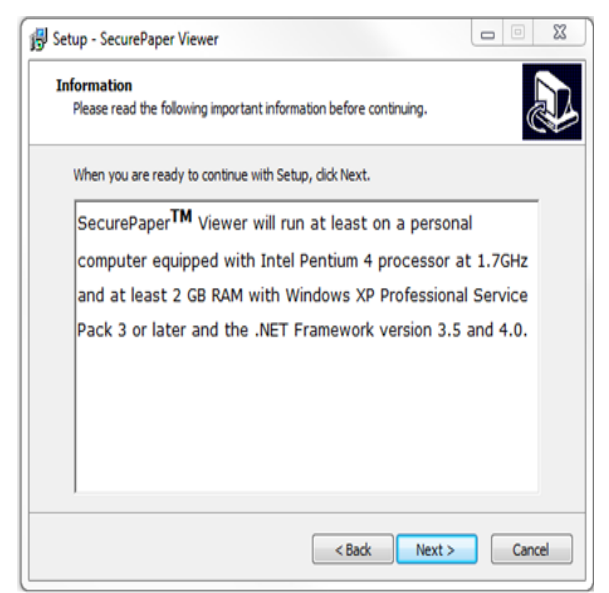

Figure 2.3

If you meet these requirements, press the "Next" button to continue. If you do not have one or both the .NET framework versions 3.5 and 4.0, it is possible to proceed with the installation of the software. In this case, at the end of the installation, a screen will appear (*Figure 2.4*),

indicating that SecurePaper<sup>™</sup> Viewer will not work properly until you have installed both the frameworks.

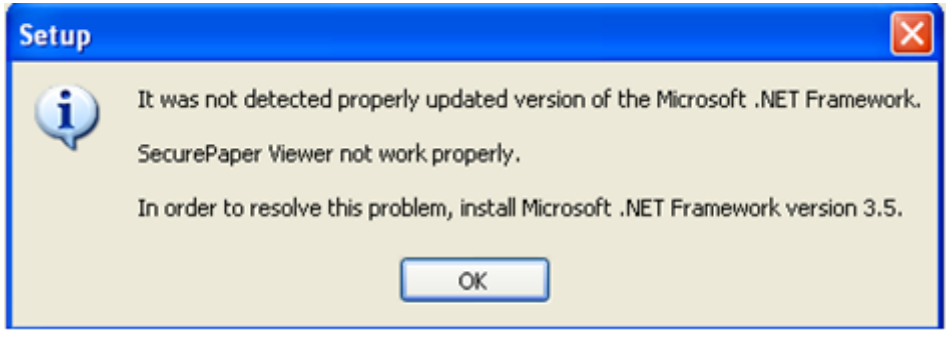

Figure 2.4

The following screens will require information about the customization of SecurePaper<sup>M</sup> Viewer. The information you will be firstly asked for is about the installation path (*Figure 2.5*).

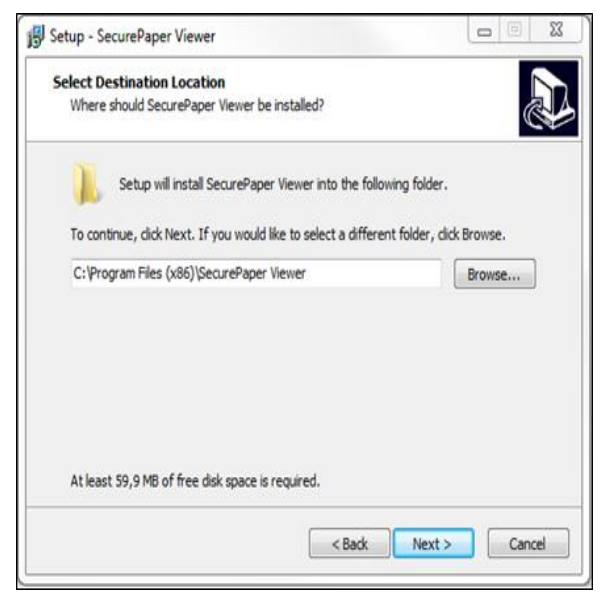

Figure 2.5

Users will be able to choose a location where to install the software, or decide to keep the settings that are already displayed.

In the next screen (*Figure 2.6*), users have to decide whether to create a folder of links for this software in the Start menu. If so, enter a name for this folder or leave the default one, and then press the "Next" button. This will make it possible to access SecurePaper<sup>™</sup> Viewer by using the link you will find in the Start menu, in the group of programs.

If not, check the "Do not create" box and click the "Next" button.

| B Setup - SecurePaper Viewer                                                                                                    |
|----------------------------------------------------------------------------------------------------|
| Select Start Menu Folder<br>Where should Setup place the program's shortcuts?                                                                                                    |
| Setup will create the program's shortcuts in the following Start Menu folder.                                                                                                    |
| To continue, dick Next. If you would like to select a different folder, dick browse. SecurePaper Viewer Browse. Browse. Browse |
| uonzen.                                                                                                    |
|                                                                                                    |
|                                                                                                    |
|                                                                                                    |
|                                                                                                    |
| < Back Next > Cancel                                                                                                    |

Figure 2.6

The next step is about deciding what further icons you want to create for easy application startup (*Figure 2.7*).

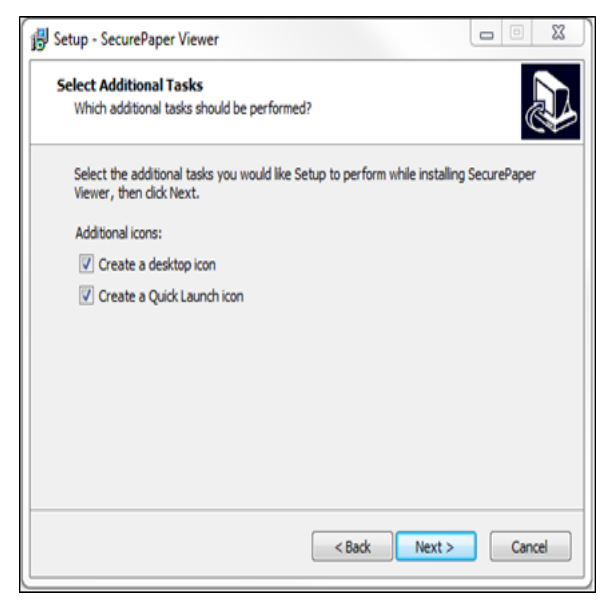

Figure 2.7

Users can decide whether to create a shortcut icon of the application on the desktop and / or a shortcut icon in the Quick Launch toolbar, which is on the Windows taskbar.

To make a selection, click the appropriate box, and then press the "Next" button.

Of course, you can exclude both options and proceed with the installation.

This will complete the first part of the installation process, the one dedicated to users' choices.

A summary mask related to the inserted information will appear (Figure 2.8).

| Ready to Install                                                                              |                               |
|-----------------------------------------------------------------------------------------------|-------------------------------|
| Setup is now ready to begin installing SecurePaper                                            | Viewer on your computer.      |
| Click Install to continue with the installation, or click<br>change any settings.             | Back if you want to review or |
| Destination location:<br>C:\Program Files (x86)\SecurePaper Viewer                            | *                             |
| Start Menu folder:<br>SecurePaper Viewer                                                      |                               |
| Additional tasks:<br>Additional icons:<br>Create a desktop icon<br>Create a Quidk Launch icon |                               |
| <u>ر</u>                                                                                      |                               |
|                                                                                               | Back Instal Cancel            |

Figure 2.8

Carefully check the information contained in this window. If it is correct, click the "Install" button to start copying the program files.

Wait until the file copying process is finished. The status of the installation process is indicated by a progress bar (*Figure 2.9*)

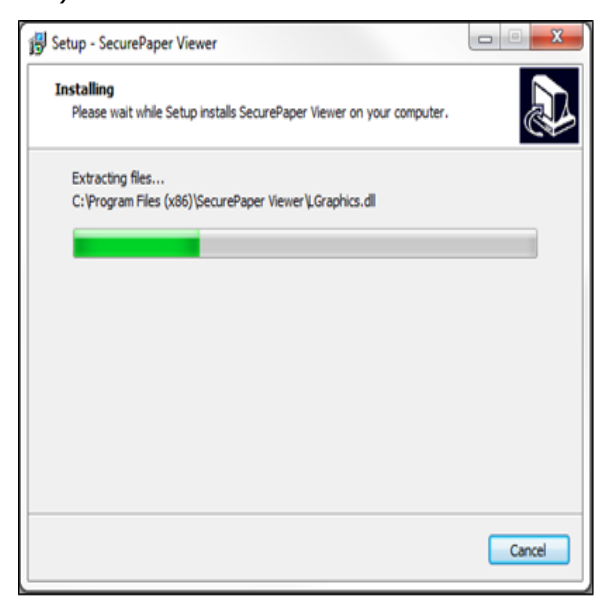

Figure 2.9

When you come to the last screen (*Figure 2.10*), the installation process is finished. Here you can decide whether to reboot the system immediately or later. By pressing the "Finish" button, you simply finish the installation, but note that SecurePaper<sup>™</sup> Viewer is not fully installed until the system is rebooted.

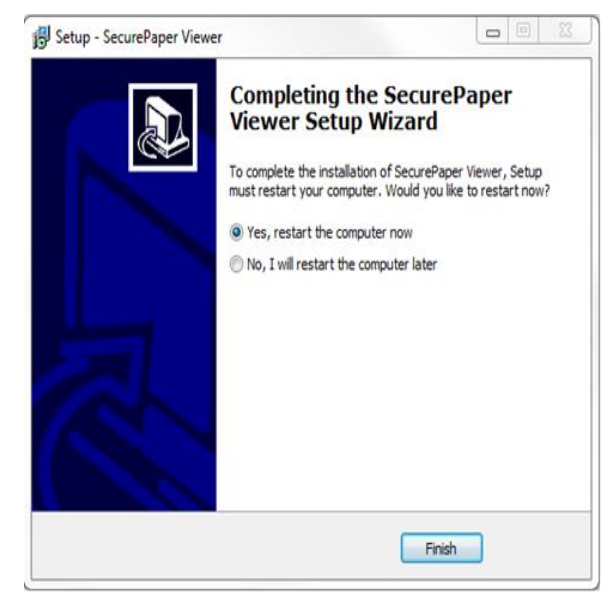

Figure 2.10

SecurePaper<sup>™</sup> Viewer is structured as a Wizard, i.e. a series of screens requiring users to take actions progressively, so as to guide them during the processes of scanning, analysis, and comparison of the document. In the following chapters, these three steps will be explained in detail.

For an optimal use of the software, always make sure that you have connected the scanner(s) to the computer before starting the application

### 2.2 COMMAND-LINE INSTALLATION

The SecurePaper<sup>™</sup> Viewer software can also be installed from the command line, by entering the name of the installer, optionally followed by one or more of the following parameters:

- **/SILENT**: it allows you not to display the wizard, except for the progress bar and error messages (or **/VERYSILENT**: it also allows you not to display the progress bar)
- **/NORESTART**: it prevents the system from rebooting following the completion of the installation
- **/SUPPRESSMSGBOXES**: it deletes the message boxes (it is only active when combined with '/SILENT' or '/VERYSILENT').
- /LOG: it creates a log file in users' temporary directory.
   This can be useful if the software installation is not successful and the system administrator wants to investigate the cause.
- **/NOVCREDISTS**: it prevents the installation of redistributables of C ++ libraries.

For example, the following command displays neither the wizard nor the progress bar; it prevents the system from rebooting at the end of the installation, hiding any message boxes; it prevents the installation of the Microsoft Visual C++ 2010 Redistributable package:

#### SPViewerSetup.exe /VERYSILENT /NORESTART /SUPPRESSMSGBOXES /LOG /NOVCREDISTS

## **3 ACQUISITION - DATAMATRIX**

|                                | and the second                   | <b>@-i</b> nps |
|--------------------------------|----------------------------------|----------------|
| Select the type of source from | n which to acquire the document. |                |
| Source types available         |                                  |                |
| O 🗍 Ele                        |                                  |                |
| 🔿 🧹 <u>S</u> canner            |                                  |                |
|                                |                                  |                |
|                                |                                  |                |
|                                |                                  |                |

When the application starts, a welcome window will appear (Figure 3.1)

Figure 3.1

SecurePaper<sup>™</sup> Viewer, structured as a classic "Wizard", will gradually show some options you will have to choose in order to get to the end of the document checking process. First, you have to scan the document signed and secured with SecurePaper<sup>™</sup>. In this version of SecurePaper<sup>™</sup> Viewer, you can scan and check both a file and a scanned document. If you choose the former one, a screen that allows you to select the file to check will appear (*Figure 3.2*).

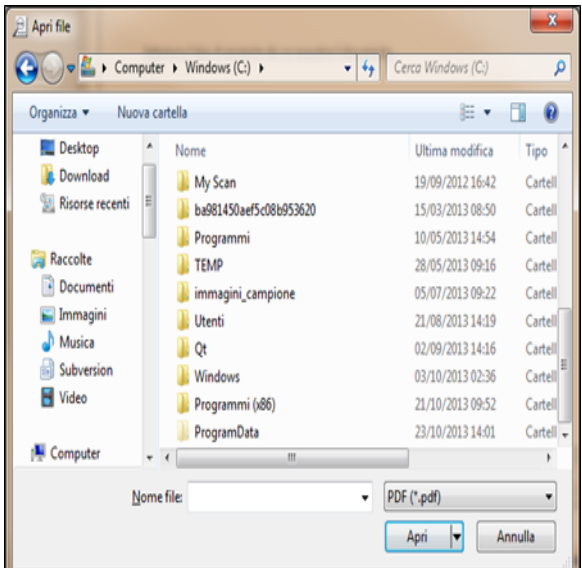

Figure 3.2

In case you choose the latter one, a screen that allows you to select the scanner to be used will appear (*Figure 3.3*).

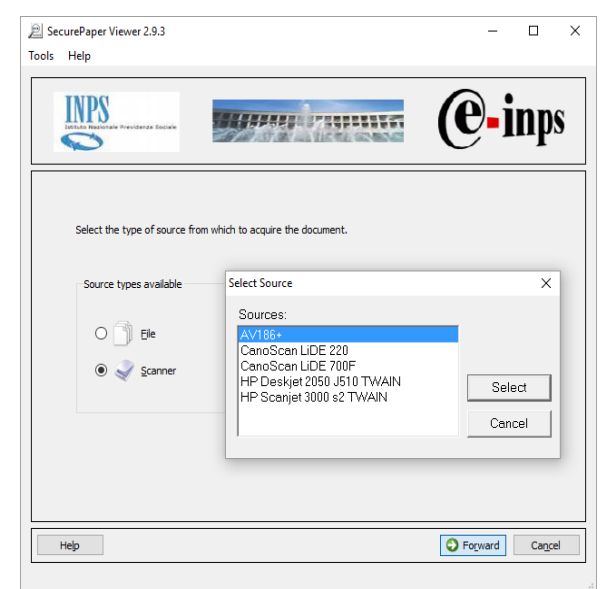

Figure 3.3

Here is a list containing the scanner(s) installed on your computer. Select the device you want to use, and then press the "Select" button.

The scanning parameters used (resolution, output, etc.) are automatically set by SecurePaper<sup>™</sup> Viewer.

To proceed to the next step, place the document to be scanned on the exposure glass, also known as flatbed, in the scanner or its feeder, by paying attention to the alignment of the page, and then click the "Forward" button.

If you want to check an electronic document (file), simply press the "Confirm" button. Users can select the page they want to check (*Figure 3.4*).

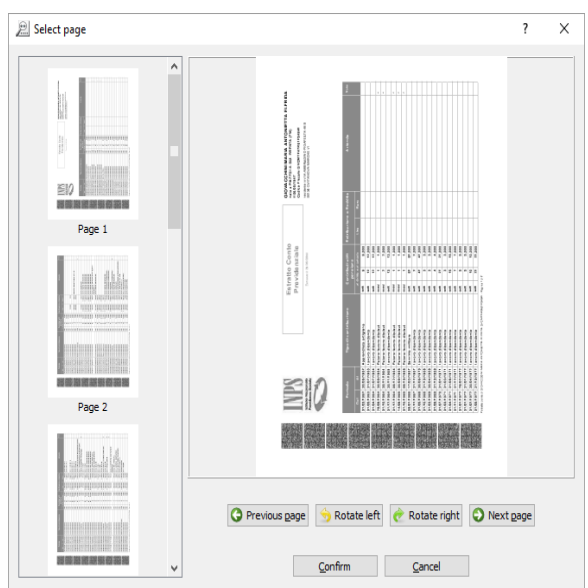

Figure 3.4

Upon completion of the scanning phase, a preview of the scanned document will be available in order to allow users to scan it again if, for example, the scanned document is not the one you wanted (*Figure 3.5*).

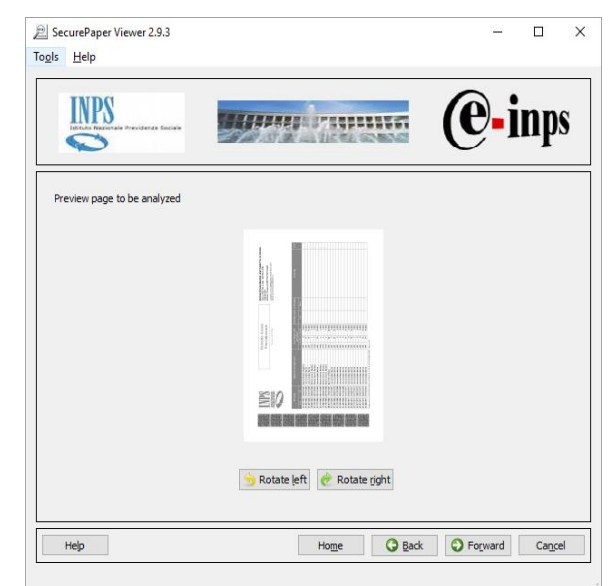

Figure 3.5

# 4 ACQUISITION – DOCUMENT WITH GLYPHS ADDITIONAL PAGE

For documents with glyphs additional page, the procedure is slightly different. This type of documents can have a page with multiple lines of glyphs that contain the entire global information document in the form of SecurePaper<sup>™</sup> envelope.

Therefore is necessary for this type of documents to analyze the last page of the document (*Figure 4.1*), whose glyphs hold the necessary envelope to verify the validity of all the other pages of the same document and store the envelope which will be required during the analysis of the other pages in the same document. The latter will contain a single line of glyphs, such as the standard documents and the tests procedure and comparison will be similar to that already described above.

Then we can have two possibilities:

- the document looks like a standard SecurePaper<sup>™</sup> document, you can proceed as shown in the previous paragraph;
- the document have the last page with more lines of glyphs; then, the procedure to follow is the one shown below:

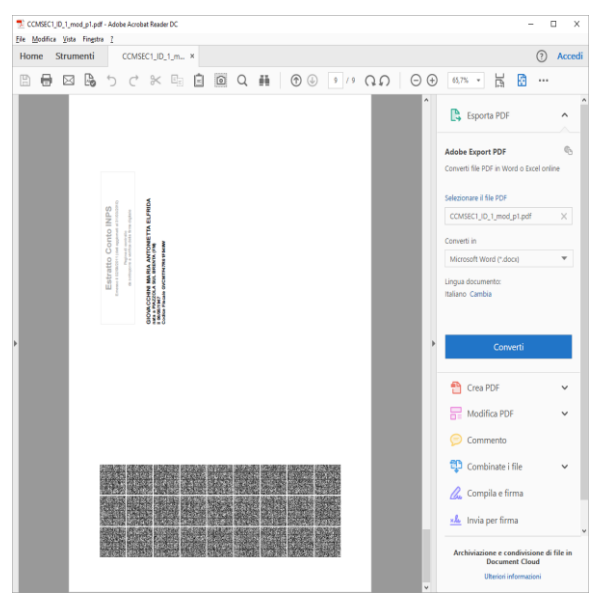

Figure 4.1

After the acquisition process the document by scanner or file, we can proceed to the analysis of the last page of the document that contain the global envelope (*Figure 4.2*). The complete extraction will show a message confirming the validity of the signature. Then, it will be possible to see the public certificate (used for the validity of the signature verification) and eventually

save it, we can save the CADES envelope, one file in XML format (CADES extract from the envelope) or open the PDF file about the document extracted and save it.

Also, there are two buttons, to save or archive the Securepaper<sup>™</sup> envelope, with be archived by the program in a specific format and directory form reuse on subsequent phases of graphical comparison and for the analysis of other pages of the document.

It is important to note as, in this case, we cannot proceed to the graphical comparison process; in fact the "Next" button is disabled.

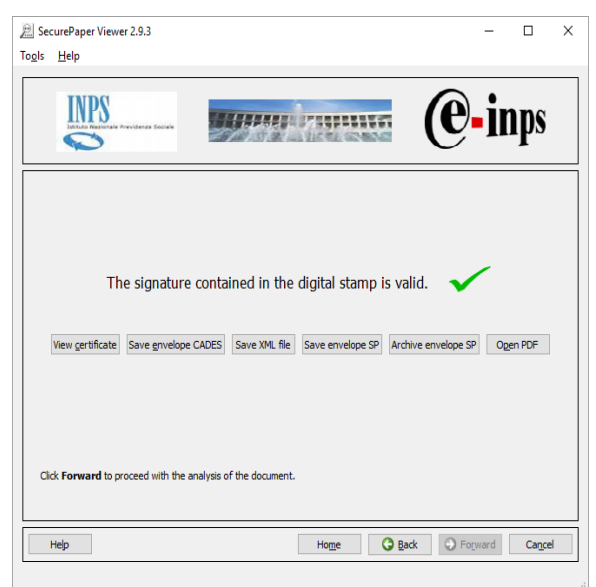

Figure 4.2

After saving the SecurePaper<sup>™</sup> envelope you can proceed to the analysis of other pages of the same document, those contain a single line of glyphs that can be analyzed and compared as described for standard documents.

# 5 PROCESS VERIFICATION OF A SECUREPAPER™ DOCUMENT -DATAMATRIX

After you acquired the document from a file or from a scanner you can proceed to its verification that consists in an *analysis* where it is confirmed whether or not the validity of the digital signature of the document recovered from glyphs.

### **5.1 ANALYSIS**

During the analysis phase, SecurePaper Viewer<sup>™</sup> extracts the data related to the digital signature and the original document from the "glyphs" on the scanned document.

Then, it checks the validity of the digital signature. It extracts and reconstructs it graphically, so as to make it available (*Figure 5.1*).

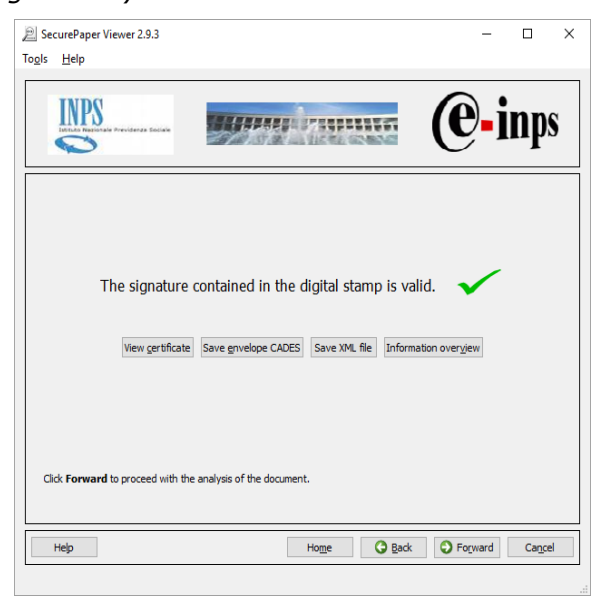

Figure 5.1

At this point the user can either: save the archive contained into the glyphs pressing the "Save retrieved archive" button; this archive, can contain or the original document or the CADES envelope verifying the content (signer name, certificate); or open the original document retrieved by pressing the "Open PDF" button; open the certificate and save the XML file.

## 6 WINDOW COMPARISON

### 6.1 GRAPHICAL COMPARISON

Pressing "Forward" button, the user can access the window comparison between the original document (contained in the glyphs) and the scanned document. This window gives the opportunity to view the dissimilarities in the text that may have been maliciously altered or due to dirt on the scanner glass used. These dissimilarities, if present, are highlighted with a suitable coloring

The window comparison of the original document with the original one (*Figure 6.1*) is divided into three main parts: the left column with some commands and the middle two boxes that contain the views of the original document (green box on the left) and the scanned document from a scanner or file (red box on the right).

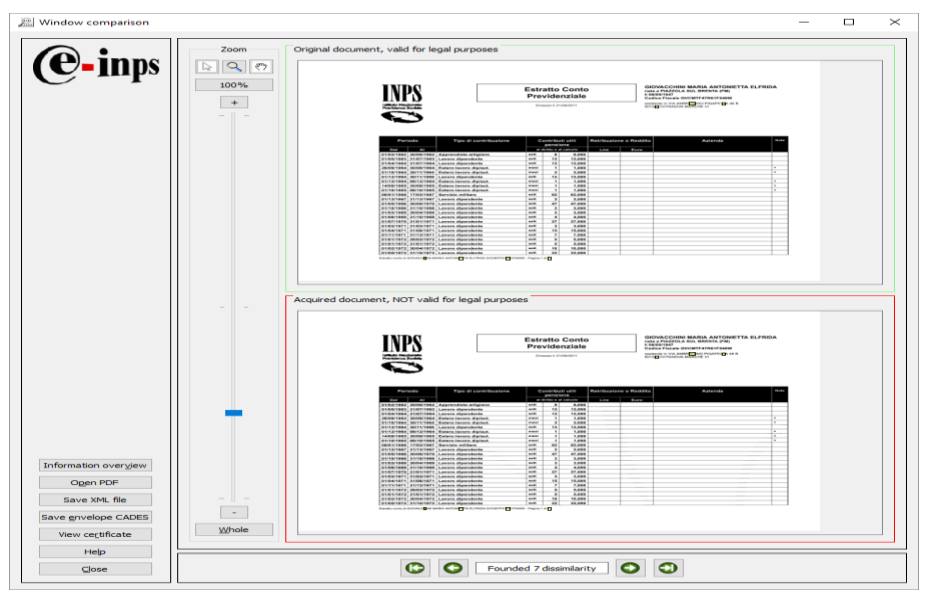

Figure 6.1

If the document contains some dissimilarities, is possible to understand the nature of the changes using the tools of the left in the middle box; to do this is possible to set the magnification level (zoom).

Selecting the "Whole" option will automatically resize the images in the display area. If you double click the document, however, the selected area will be centred in the display area and the size of the document will be set to a magnification level of 100%.

The left column contains the "Show Certificate" button that allows you to display the digital certificate associated with the document. The digital certificate is a file that contains information about the identity of the owner of the digital signature in the document, the public key attributed

to him at the time of release, the period of validity of the certificate, in addition to the data of the certifying body that issued it.

Users can also save the envelope CADES, the XML file and the original document, i.e. the one extracted from the glyphs.

In the "Navigator Differences" (*Figure 6.2*) the central part at the bottom, show the number of dissimilarities founded on the two documents and pressing "<-" button or pressing "->" button is possible to browse through the dissimilarities showing the pre and post differences.

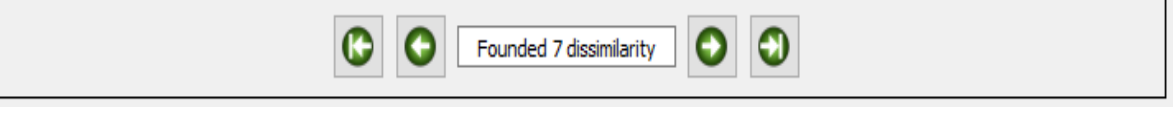

Figure 6.2

Moving the mouse pointer over one the highlighted areas, a pop-up text will describe the percentage of the similarity between the two documents (*Figure 6.3*).

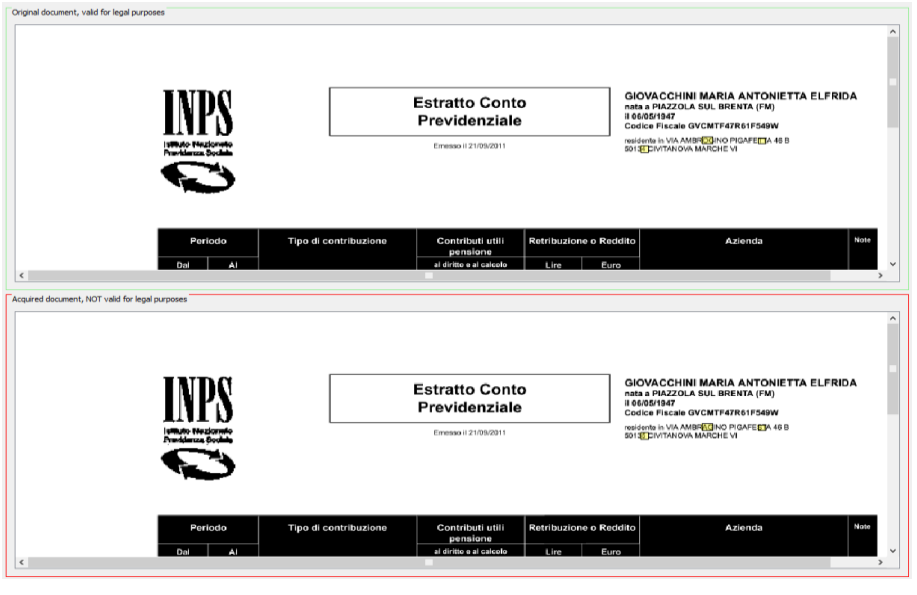

Figure 6.3

Clicking the "Close" button on the left (see *Figure 6.4*) will show a preview of the scanned document again, and users can scan another document "Home" button or close the application ("End" button).

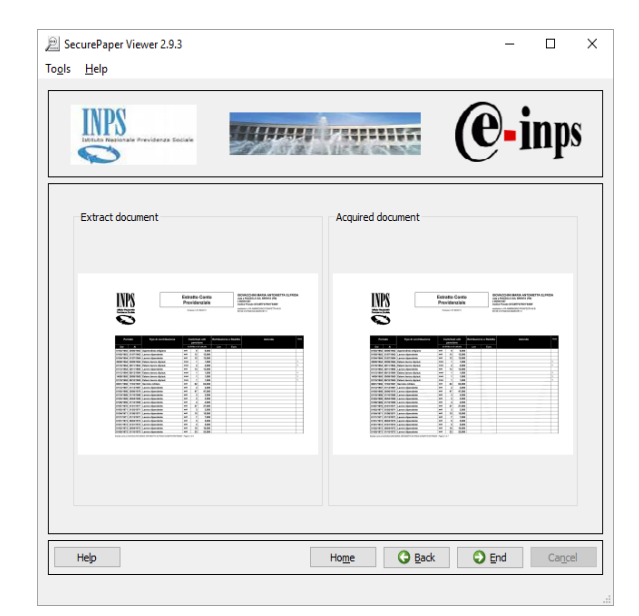

Figure 6.4

### 7 LOCALIZATION

SecurePaper<sup>™</sup> Viewer can set a different language from the italian language.

Acting on *Tools->Options*, the *User options* shows the Viewer's current language (*Figure 7.1*).

| Viewer setting | gs.       |                      | 8 2 |
|----------------|-----------|----------------------|-----|
| User options   | System op | ions                 |     |
| Language       |           |                      |     |
| Viewer lang    | guage:    | 種(English 🔹          |     |
| Type of source | ces       |                      |     |
| Default so     | urce:     | [None]               |     |
|                |           |                      |     |
|                |           | Save settings Cancel |     |

Figure 7.1

Is possible to set the desired language selecting as shown (*Figure 7.2*).

| 🔎 Viewer settin | gs             |                                            | ? | Х |
|-----------------|----------------|--------------------------------------------|---|---|
| User options    | System options |                                            |   |   |
| Language        |                |                                            |   |   |
| Viewer lang     | guage:         | 988 English ▼<br>1881 English<br>I Italian |   |   |
| Type of source  | ies            |                                            |   |   |
| Default sou     | urce:          | [None]                                     |   |   |
|                 |                |                                            |   |   |
|                 |                | Save settings Cancel                       |   |   |

Figure 7.2

For example, selecting a language (eg. Italian) and saving the settings (by pressing the "Save Settings" button); SecurePaper<sup>™</sup> Viewer will require a restart to proceed with the replacement of the application language.

The result will be shown on the welcome window that appears translated into the selected language (*Figure 7.3*).

| P SecurePaper Viewer 2.9.3                                   | – 🗆 ×          |
|--------------------------------------------------------------|----------------|
| Strumenti <u>A</u> iuto                                      |                |
|                                                              | <b>@-i</b> nps |
| Seleziona il tipo di sorgente da cui acquisire il documento. |                |
| Tipi di sorgente disponibili                                 |                |
| O 🗊 Ele                                                      |                |
| ○ 🕪 <u>S</u> canner                                          |                |
|                                                              |                |
|                                                              |                |
|                                                              |                |
| Aigto                                                        | Avanti Annulla |

Figure 7.3

If the language cannot be selected (eg. French language in the list of available languages), it means that there is at least a plugin translated to that language, but not the main module (*Figure 7.4*).

| 2 | Viewer settin  | gs             |                                                        | ? | × |
|---|----------------|----------------|--------------------------------------------------------|---|---|
| L | lser options   | System options |                                                        |   |   |
|   | Language       |                |                                                        |   |   |
|   | Viewer lang    | juage:         | 8269English ▼<br>1987 English<br>I French<br>I Italian |   |   |
| - | Type of source | es             |                                                        |   |   |
|   | Default sou    | irce:          | [None]                                                 |   |   |
|   |                |                | Save settings Cancel                                   |   |   |

Figure 7.4

## 8 SETTING-UP AND EXTENSIONS

The main screens of the application include menus offering a number of features. The "Tools" menu contains the following functions:

- & Check updates
- & Install updates
- & Management extension
- & Options

**Check updates** – With this function, users can search for any SecurePaper<sup>™</sup> Viewer updates in the official website (update.securepaper.it) (*Figure 8.1*). In case any updates are available, users will be able to download and install them

| Deck for update                    | ? | Х |
|------------------------------------|---|---|
| Searching updates                  |   |   |
|                                    |   |   |
|                                    |   |   |
|                                    |   |   |
|                                    |   |   |
|                                    |   |   |
|                                    |   |   |
|                                    |   |   |
| Downlad and instal Download Cancel |   |   |

Figure 8.1

Users can also decide to download them only, and then to proceed with the installation of updates at a later time.

**Install updates** – It allows users to install previously downloaded updates. Users will only have to indicate the names of the updates and the system will install them transparently. If necessary, SecurePaper<sup>™</sup> Viewer will notify the need for rebooting the system in order to complete the updating process.

**Manage extensions** – It allows users to manage the existing extensions; then, users can either uninstall or update them.

**Download more extensions** – It allows users to download extensions that are not in SecurePaper<sup>™</sup> Viewer yet.

**Options** – It allows users to change the setting-up of SecurePaper<sup>™</sup> Viewer. The first screen "User options", (*Figure 8.2*) allows you to set the language for the application and, if necessary, to define a source that will be selected by default when you start SecurePaper<sup>™</sup> Viewer.

| Viewer setting | js.       |                      | 8 23 |
|----------------|-----------|----------------------|------|
| User options   | System op | ions                 |      |
| Language       |           |                      |      |
| Viewer lang    | guage:    | 🛞 English 🔹          |      |
| Type of source | ces       |                      |      |
| Default so     | urce:     | [None]               |      |
|                |           |                      |      |
|                |           | Save settings Cancel |      |

Figure 8.2

The second screen "Administration", (*Figure 8.3*) allows you to set up the updating method of SecurePaper<sup>M</sup> Viewer and the possible connection to the Internet.

| Lindates                                                                                                    |                                                                              |  |
|----------------------------------------------------------------------------------------------------|------------------------------------------------------------------------------|--|
| iewer settings er options System options jodates Overall parameters Enable automatic updates Use server proxy Iser allows Allow users to update all comp | Server proxy parameters Server: Port: Use authentication Username: Password: |  |
| User allows                                                                                                    | nents                                                                        |  |

Figure 8.3

The check boxes "Enable automatic updates" and "Allow users to update the all components" options have to checked so that users can automatically update SecurePaper<sup>™</sup> Viewer, even when they do not have administrator privileges. The second option refers to the authorization

that only the administrator can grant. The other important thing about this screen is that users can set up the parameters of a possible network proxy.

# APPENDIX – Latest developments of SecurePaper<sup>™</sup> Viewer 2

- ⊗ SecurePaper<sup>™</sup> Viewer is equipped with a plugin architecture, which allows you to customize its features in a way completely different from the versions 1.x
- With this architecture, an infrastructure dedicated to the SecurePaper<sup>™</sup> Viewer updates from the web could be created. Therefore, each component can be upgraded or uninstalled easily.
- Thanks to this architecture, users can also install new plugins (extensions) in order to equip SecurePaper<sup>™</sup> Viewer with all the features it needs.
- ℵ This version allows users to check the digital signature of the document contained in the glyphs (original), without necessarily having to carry out the graphic comparison.
- & Users can also save the original document contained in the glyphs, after they check the digital signature.

### WARRANTIES AND LEGAL NOTES

#### DISCLAIMER

This manual and the associated software have been prepared by Land srl.

Although authors and developers have prepared and checked this manual and the associated files in the CD-ROM thoroughly in order to ensure accuracy, they disclaim any liability or responsibility for any inaccuracies or omissions contained herein, or for the use of information or software included in the package.

#### WARRANTY DISCLAIMER

Authors and Land srl give no expressed or implied warranties, including but not limited to the implied warranties of merchantability and suitability for specific purposes related to the software. Authors and Land srl do not guarantee or shall be held responsible for the use or the results of the use of the software in terms of correctness, accuracy, reliability, up-to-dateness or otherwise. End users assume the entire risk deriving from the use of the software. Some authorities do not permit the exclusion of implied warranties. The aforementioned exclusion may not apply in your case.

Under no circumstances shall Land srl, its officers, employees or agents (all employees or workers for Land srl) be held responsible for any consequential, incidental or indirect damage (including damage for loss of business profits, business interruption, loss of business information and similar), resulting from the use of or inability to use the software, even if Land srl had been previously informed of the possibility of these problems. Since some authorities do not allow the exclusion or limitation of liability for consequential or incidental damage, the aforementioned limitation may not apply in your case.

#### END-USER LICENSE AGREEMENT

**IMPORTANT: PLEASE READ CAREFULLY.** This End-User License Agreement is a legal agreement between a final user (natural or legal person) and Land srl for the aforementioned software (SOFTWARE PRODUCT), which includes the software and may include "online" or electronic documentation, storage media or associated hardware, and printed material. By installing, copying or using the SOFTWARE PRODUCT, end users agree to be bound by the terms of this End-User License Agreement. If users do not accept the terms of this End-User License Agreement, they do NOT have to install, copy, or use the SOFTWARE PRODUCT, and have to return this Agreement and the product with the relevant documents and materials to the Reseller. In that case, if the Reseller had issued an invoice upon purchase, users could obtain a refund of the price.

Furthermore, by installing, copying, or using the updates received as part of the SOFTWARE PRODUCT, users agree to be bound by the terms of the additional licenses accompanying these updates. If users do not accept the conditions of the additional licenses accompanying the updates of the SOFTWARE PRODUCT, they do NOT have to copy, install or use these updates.

#### LICENSE FOR THE SOFTWARE PRODUCT

The SOFTWARE PRODUCT is protected by copyright laws and international copyright treaties, as well as other laws and treaties related to intellectual property. The SOFTWARE PRODUCT is licensed, but not sold.

LICENSING. This License Agreement grants users the following rights:

Application Software. Users can install, use, access, display, run or interact with ("RUN") a copy of the SOFTWARE PRODUCT, or any earlier version for the same computer, workstation, terminal or other digital electronic device ("COMPUTER"). The main user of the COMPUTER on which the SOFTWARE PRODUCT is RUN is allowed to make a second copy for its exclusive use on a laptop computer.

Reservation of Rights. Land srl reserves all rights that are not expressly granted herein.

#### OTHER RIGHTS AND LIMITATIONS

Limitations on Reverse Engineering, Decompilation and Disassembly. Users are NOT allowed to reverse engineer, decompile or disassemble the SOFTWARE PRODUCT, except for the cases where this limitation is expressly prohibited by applicable law.

Separation of Components. The SOFTWARE PRODUCT is licensed as a single product. Its components cannot be separated and used on more than one COMPUTER.

Trademarks. This Agreement will NOT grant users any rights in connection with any trademarks or registered trademarks belonging to Land srl.

Leasing. You are NOT allowed to rent out, lease or lend the SOFTWARE PRODUCT.

Service of Technical Support. Land srl shall accept reports about any errors or malfunctions at the e-mail address support@land.it. Any additional software code provided to users as part of the technical support shall be considered part of the SOFTWARE PRODUCT and subject to the terms and conditions of this Agreement. With regard to the technical information users provide to Land srl, Land srl reserves the right to use such information for its business, including technical support and product development. The use by Land srl of that information will take place so as not to allow the identification of the user.

Software Transfer. The initial licensee of the SOFTWARE PRODUCT can only transfer this License Agreement and the SOFTWARE PRODUCT to one end user permanently, directly and at his/her discretion. Any transfer must include the whole SOFTWARE PRODUCT (including all components, the storage media and printed materials, any upgrades, this Agreement and, if applicable, the Certificate of Authenticity). Any transfer must not take place in the form of shipment or any other indirect transfer method. The end users to whom you want to transfer the SOFTWARE PRODUCT

must agree to the terms and conditions of this Agreement, including the obligation not to further transfer this Agreement and the SOFTWARE PRODUCT.

Resolution. Land srl may terminate this Agreement, without prejudice to any other rights, if users fail to comply with the terms and conditions of this Agreement. In this case, users must destroy all the copies of the SOFTWARE PRODUCT and all of its components.

**COPYRIGHT**. The rights and copyrights related to the SOFTWARE PRODUCT (including but not limited to images, photographs, animations, videos, audio, music, text and "applets" incorporated into the SOFTWARE PRODUCT), the accompanying printed material, and any copies of the PRODUCT SOFTWARE are owned by Land srl or its suppliers. The title and the intellectual property rights related to the contents that may be accessed with the SOFTWARE PRODUCT are owned by the relevant holders and may be protected by applicable copyright or other intellectual property laws and treaties. This Agreement does not grant any rights to use those contents. If the SOFTWARE PRODUCT contains documentation provided in electronic form only, users are authorized to print ONE copy of the aforementioned electronic documents. You are NOT allowed to copy the printed materials accompanying the SOFTWARE PRODUCT.